## 『課程抵免修系統』使用說明

一、系統登入

1. 由中大首頁→中大 Portal→輸入帳號、密碼→學生服務→教務相關服務→教務系統

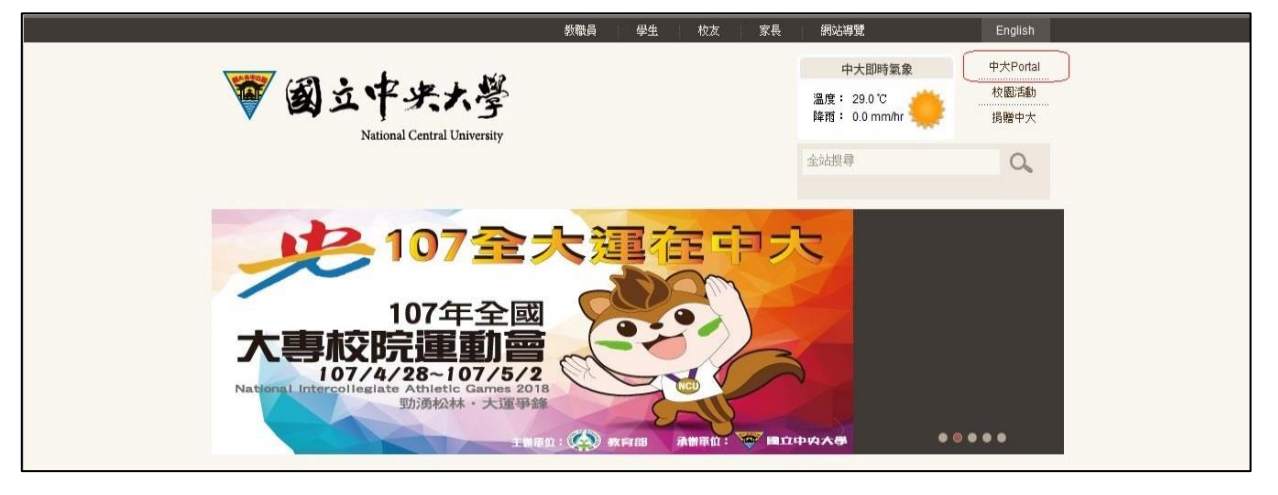

| े <b>क</b> क | 央大學人口網站 · <sup>便捷窗口 •</sup>              | 學生服務→校務          | 持政▼            |         |                 |
|--------------|------------------------------------------|------------------|----------------|---------|-----------------|
| 常用這          | 重結 / Favorite Apps                       | 學籍成績服務<br>教務相關服務 | 連務系統           | 登入記錄    | / Login History |
| ☆            | <u>教務系統/Academic System</u>              | 學習服務             | 選課系統           | Status  | IP              |
| *            | <u> </u>                                 | 生活助學服務<br>學生輔導服務 | 舉番 系統<br>學期功課表 | -       |                 |
| ☆            | <u> 畢業審核表 / Verification Form for C</u>  | 圖書館服務            | LMS系統          | Success |                 |
| *            | 成績查詢 / Score                             | 宿舍服務專區           | 畢業離校<br>教務系統   | Success |                 |
| ☆            | 學生誇掛失 / Report Loss of Student (         | Card             |                | - ·     |                 |
| *            | 學生學籍系統/Historical Records                |                  |                | Success |                 |
| *            | 畢業離校 / School-Leaving System             |                  |                | Success |                 |
| \$           | 撥帳系統 / Transferring Account Syst         | em               |                | -       |                 |
| ☆            | <u> 畢業審核表 / Verification Form for Gr</u> | aduation         |                | Success |                 |

2. 學生專區→課程抵免修→課程抵免修申請,進入『課程抵免修系統』。

| 🗑 中央大學人口網站         | 便捷窗口▼  | 學生脈 | 務・校務行政・ |      |         | 設定 ▼    |
|--------------------|--------|-----|---------|------|---------|---------|
| 教務系統 首頁            | 學生專區 ▼ | 登出  |         |      |         | English |
| ♠ > 學生專區 > 課程抵免修 > | 課程抵免修  | •   | 課程抵免修申請 |      |         |         |
|                    |        |     |         |      | 課程抵免修申請 |         |
|                    |        |     |         | 新增   |         |         |
|                    |        |     |         | 查無資料 |         |         |
|                    |        |     |         |      |         |         |

按 新增後,進入課程抵(免)修資料填寫頁面,系統將自動帶出學號、姓名、系所別、
 聯絡電話、聯絡信箱。

※ 連絡電話、聯絡信箱為必填欄位,若同學未於『學籍登錄系統』填寫,請於欄位內自行輸入聯絡電話及聯絡信箱。

|                |         |               |    |       |          | 課程            | 抵免修申  | 請 - 新增  |         |   |
|----------------|---------|---------------|----|-------|----------|---------------|-------|---------|---------|---|
| 上一頁            |         |               | 國工 | 2中央大! | 學學生應修課程把 | 氏修申請          |       |         |         |   |
| 晴日期:2018-02-14 |         |               |    |       |          |               |       |         |         |   |
|                |         |               |    |       | 學生基本資料   |               |       |         |         |   |
| 學號             |         |               |    |       |          | 姓名            |       |         |         |   |
| 乘所別            | 機械工程學系先 | 進材料與積密        | 製造 |       |          | 聯絡電話<br>(通知用) |       |         |         |   |
| 聯絡信箱 (通知用)     |         | @yahoo.com.tv | v  |       |          |               |       | 聊       | 絡電話以    | 填 |
| 該查約:[畢審系统]     | 審系統連結   |               | 聯  | 絡信箱   | 必填       |               |       |         |         |   |
|                |         |               |    | 18    | 課程抵修申請資料 |               |       |         |         |   |
| 抵修學程           | 本系      |               |    | •     | 抵修學程名稱   | 機械工程學系        |       |         |         | 2 |
| 已修課號           | 已修科目名稱  | 修習學年          | 學期 | 學分    | 免修或抵修    | 欲抵储           | 1.果我的 | 欲抵修科目名稱 | 承認學分    |   |
| + 新增按鈕         |         |               |    |       |          |               |       |         |         |   |
|                |         |               |    |       |          |               |       |         | a lanca |   |

- 下拉 抵修學程 選單,請選擇要列抵的學程項目。
  ※ 下拉選單除提供 主系 選項外,若同學有核准修讀的 雙主修 、輔系、 第二專長 或 學分學程 ,亦將分別列出 學程項目。
- 3. 下拉 抵修學程名稱 選單,請選擇要列抵的學程名稱。
  - ※ 下拉選單除提供 主系名稱 選項外,若同學有核准修讀的 雙主修 、輔系 、 第二專長 或 學分學程 ,亦將分別 列出學程名稱。
- 4. 按下 + 符號,將新增一列課程抵免修資料輸入欄位。
- 5. 按下 符號,將刪除該筆課程抵免修資料。
- 6. 於 已修課號 空白欄位,輸入欲申請抵(免)修的已修課程課號,系統檢核輸入課號無誤後, 將自動帶出 已修科目名稱、修習學年、學期、學分。

※ 當學期選修課程的抵(免)修申請,請於人工加退選結束後【校曆第四週】,再提出申請。

|                                                  |                                    |              |      |    |                        |                                          |                             | 課程抵免 | 修申請 - 新增 |      |   |
|--------------------------------------------------|------------------------------------|--------------|------|----|------------------------|------------------------------------------|-----------------------------|------|----------|------|---|
| -頁                                               |                                    |              |      |    |                        |                                          |                             |      |          |      |   |
| E #8 : 2017-11-1/                                | 6                                  |              |      |    | 國立中央大                  | 大學學生應修課程抵修用                              | 目時                          |      |          |      |   |
|                                                  |                                    |              |      |    |                        | 學生基本資料                                   |                             |      |          |      |   |
|                                                  |                                    |              |      |    |                        |                                          |                             |      |          |      | _ |
| 學號                                               | 102303                             |              |      |    |                        | 姓名                                       | 8                           |      |          |      |   |
| 學號<br>条所別                                        | 102303<br>機械工程學系                   | 1            |      |    |                        | 姓4 聯結8                                   | 名<br>電話                     |      |          |      |   |
| 學號<br>条所別<br>查問:[平麥系统]                           | 102303<br>機械工程學系                   |              |      |    | 15                     | 姓4<br>聯始5<br>5課程抵修申請資料                   |                             |      |          |      |   |
| 學號<br>糸所別<br>查詢:[單書条統]<br>抵修問                    | 102303<br>機械工程学系<br>]<br>学程        | <b>本</b> 条   |      |    | *                      | 姓4<br>聯結#<br>課程抵修申請資料<br>抵修學程名稱          | 名<br>電話<br>機械工程學系           |      |          |      |   |
| 學號<br>系所別<br>查詞:[單志系统]<br>抵修 <sup>集</sup><br>已修設 | 102303<br>模成工程学系<br>]<br>学程<br>課職  | 本系<br>已修科目名稱 | 修習學年 | 学期 | (個<br>●<br>●<br>●<br>分 | 姓4<br>聯始章<br>課程抵修申請資料<br>抵修學程名稱<br>免修或抵修 | 名<br>電話<br>機械工程學系<br>欲抵修課號  | 欽护   | 低修科目名稱   | 承認學分 |   |
| 學號<br>系所別<br>查訪:(平志糸统)<br>抵修 <sup>3</sup><br>已修到 | 102303    機械工程学系    :)    学程    課號 | 本糸<br>己嫁科目名稱 | 修習學年 | 學期 | 修<br>▼<br>學分           | 斑(小豆)                                    | 名<br>電話<br>一種校工程學系<br>欲祇修課號 | 欽打   | 后修科目名稱   | 承認學分 |   |

- 7. 下拉 免修或抵修 選單,請選擇要列抵的類別。
  - ※ 免修:指該科目已列入本系(必修或必選)畢業學分數,在不變更加修學程規定最低應修學分數原則下,准予免修。 准免修後,因此而不足最低應修學分者,應指定替代科目已補足所差分。
  - ※ 抵修:指該科目未列入本系畢業學分數,得經加修學程學系審查同意後,採任其學分(但超過加修學程規定最低應 修學分數,經本系同意後仍得採認為本系一般選修畢業學分)。

|                                                                            | 2/2/                                  |                    | 8  |                     |                                             |                                           |                       |      |
|----------------------------------------------------------------------------|---------------------------------------|--------------------|----|---------------------|---------------------------------------------|-------------------------------------------|-----------------------|------|
| ▶> 学生専區 > 課程祖先1                                                            | S >                                   |                    |    |                     |                                             |                                           | <b>課程抵免修由請 - 新增</b>   |      |
|                                                                            |                                       |                    |    |                     |                                             |                                           | 1441E155/019/145 W174 |      |
| - ~                                                                        |                                       |                    |    | 國立中央大               | 大學學生應修課程抵修申                                 | 請                                         |                       |      |
| 青日期:2017-11-16                                                             |                                       |                    |    |                     |                                             |                                           |                       |      |
|                                                                            |                                       |                    |    |                     | 学生基本資料                                      |                                           |                       |      |
|                                                                            |                                       |                    |    |                     | 姓名                                          | 3                                         |                       |      |
| 學號 102                                                                     | 303                                   |                    |    |                     |                                             |                                           |                       |      |
| 學號 102<br>条所別 機柄                                                           | 303<br>1712 舉条                        |                    |    |                     | 際結構                                         |                                           |                       |      |
| 學號      102        条所別      機構        建直約:[畢泰系統]                           | 303<br>有工程學系                          |                    |    | 惛                   | 聯結電                                         | 535 ( ) ( ) ( ) ( ) ( ) ( ) ( ) ( ) ( ) ( |                       |      |
| 學號      102        条所別      機構        株置詞:[単本系統]         抵修學程              | 303<br>【工程学系                          |                    |    | ts<br>T             | 聯結電<br>該課程抵修中請查料<br>抵修學程名編                  | 議機関工程学系                                   |                       |      |
| 學號      102        条所別      優希        株置前:[単本条約]         抵修學程         已修課號 | 303<br>工程学系<br>本系<br>已修科目名稱           | 修習學年               | 學期 | <b>修</b><br>▼<br>學分 | 聯結電<br>菲課程抵修中請資料<br>抵修學程名稱<br>免修或抵修         | 2話<br>復相工程學系<br>欲振修課題                     | 欲振旋科目名稱               | 承認學分 |
| 学該 102<br>条所別 限5<br>株面前:(単本糸坑)<br>抵信学程<br>已修課述<br>・                        | 303<br>41 信学系<br>本系<br>已修科目会編         | 修習學年               | 學期 | 6<br>▼<br>學分        | 联组電<br>課程抵修中請資料<br>抵修學程名稱<br>免修或抵修          | 18話<br>復初工程學系<br>欲把柳課號                    | 欲抵修科目名稱               | 承認學分 |
| <b>撃號</b> 102<br>条所別 限5                                                    | 303<br>社工信学系<br>本系<br>已修科目名稱<br>熱力架() | <b>修習学年</b><br>103 | 學期 | 稽<br>▼<br>愛分<br>3   | 联编章<br>課程抵修申請資料<br>抵修攀壁名稱<br>免修或抵修<br>許選滚 ▼ | 23話<br>復供工程學系                             | 欲抵修科目名稱               | 承認學分 |

- 欲抵修課號,自行請填入欲抵修的課程課號。系統將自動帶出 欲抵修科目名稱、承認學分。
- 依序填入資料並按送出,系統將新增一筆課程抵修申請資料,但狀態欄會顯示【尚未送審】,此時仍可進行資料的修改及刪除。

| ·<br>务系統   首頁   學 | 生事區 ▼ 登出                             |                                   |                                         |                           |                                    |              | Engli        | sh                                              |
|-------------------|--------------------------------------|-----------------------------------|-----------------------------------------|---------------------------|------------------------------------|--------------|--------------|-------------------------------------------------|
| ₹程抵免修 >           |                                      |                                   |                                         | àm v                      |                                    |              |              |                                                 |
|                   |                                      |                                   |                                         | 、課档                       | 祖免修甲請                              |              |              |                                                 |
|                   |                                      |                                   | 新增                                      |                           |                                    |              |              |                                                 |
| 學號                | 姓名                                   | 条所別                               | 抵修學程名稱                                  | 欲抵修課號                     | 欲抵修科目名稱                            | 狀態           | 管            | 理                                               |
|                   |                                      | 機械工程學系先進<br>材料與結密製造               | 機械工程學系                                  | PH1022                    | 普通物理                               | 尚未送審         | 修改           | 刪除                                              |
|                   |                                      |                                   |                                         |                           |                                    |              | 列印           | 送審                                              |
|                   | 孫統 首頁 學  深紙    注意    深観  《  梁號  《  》 | 孫統 首頁 学生専區 ▼ 登出<br>理抵免修 >   學號 姓名 | ・       ・       金出      ・      ・      ・ | ························· | 梁統    貧貝    學生專區    登出      昭祖先修 > | ・          ・ | ・          ・ | 条約    首員    学生専區 <    登出    Englie      昭祖先命修 > |

- 10. 請先按下 列印,將產生 國立中央大學學生應修課程抵修申請』,請按 列印此頁 印出 紙本後,再依序送 開課單位、學系/學程、教務處 審核。
- 11. 請務必先列印申請表後再按送審,因資料確定送審後,學生申請介面就無法再修改、 刪除及列印。

|             |              |           |            | 國立中央大學 | 圣學生應修課程担                            | 长修申請            |             |        |       |
|-------------|--------------|-----------|------------|--------|-------------------------------------|-----------------|-------------|--------|-------|
| ↓朔:2018-02  | -14          |           | -r         |        | -                                   |                 |             | 1      |       |
| 學號:         |              |           | 姓名:        |        | 条所別:機械工                             | 程學系先進材料         | 奧精密製造       | 聯絡電話:  |       |
| 抵修學程:       | 主系           |           |            |        | <b>抵修學程名稱</b> :                     | 機械工程學           | 条           |        |       |
| 已修課號        | 已修科目名<br>稱   | 修習學年      | 學期         | 學分     | 免修或抵修                               | 欲抵修課號           | 欲抵修科目名<br>稱 | 承認學分   | 審核    |
| PH1036      | 普通物理A        | 103       | 2          | 3      | <ul><li>☑ 抵修</li><li>☑ 免修</li></ul> | PH1022          | 普通物理        | 3      |       |
| 學系/學程       | 初審           |           | - <u>.</u> | ů.     | 教務處複審                               | ÷               |             |        |       |
| 免修:<br>指定替( | 學分:抵<br>代科目: | 修:!<br>學分 | 季分         |        | 免修:<br>指定替代科                        | _學分:抵修:_<br>目:學 | 學分<br>分     |        |       |
| 化纤细酶        |              | 备主任/所非    | ļ.         | 注册组级锁  | ÷                                   | 註册组组奏           |             | 教務長(或援 | ~ 榔人) |

12. 按下 送審 後,系統將出現確認警示視窗 送審列印後則不得修改(After printing, you can't update the information.)。

| \務用 M Gmail 🦉 | 國立中央大學入口網 | Scrumwala-系統開墾 | 顯示                                | Ξ.                                  |                         | ×  試機] 🍾 畢審系統                | ;測試機 🎦 新生報到 | »      | 🗌 其他書 |
|---------------|-----------|----------------|-----------------------------------|-------------------------------------|-------------------------|------------------------------|-------------|--------|-------|
| 教科            | 务系統 首頁    | 學生專區 ▼ 登出      | 送審後則不得修改(After                    | r reviewing, you can't up           | odate the information.) |                              |             | Englis |       |
| ↑>學生專區 > 詞    | 程抵免修 ≯    |                |                                   |                                     | 確定取消                    |                              |             |        |       |
|               |           |                |                                   |                                     |                         |                              |             |        | -     |
|               |           |                |                                   |                                     | 課程                      | 星抵免修申請                       |             |        |       |
|               |           |                |                                   | 新增                                  | 課程                      | 星抵免修申請                       |             |        |       |
| #             | 學號        | 姓名             | 乘所別                               | 新增<br>抵修學程名稱                        | 欲抵修課號                   | 呈抵免修申請<br><sup>欲抵修科目名稱</sup> | 狀態          | 管      | 理     |
| #             | 學號        | 姓名             | <u>条所別</u><br>機械工程學系先進<br>材料的結応製造 | 新增<br><mark>抵修學程名稱</mark><br>機械工程學系 | 課程                      | 全抵免修申請                       | 狀態<br>尚未送審  | 管修改    | 理刪除   |

13. 按下 確定 送審後,課程抵免修申請資料將傳送至教務處複審。

三、課程抵免修審核結果查詢

- 1. 教務處複審後,審核結果系統會自動發送 E-MAIL 通知。
- 曾利用系統申請過課程抵免修,則系統畫面會列出歷史案件,點選 檢視詳細資料 可查 閱申請案件審查結果。

| 教 教             | 務系統 首頁 學 | 生事區 ▼ 登出 |                        |                        |                 |                        |                   | Englis         | sh               |
|-----------------|----------|----------|------------------------|------------------------|-----------------|------------------------|-------------------|----------------|------------------|
| ♠>學生專區> ii      | 果程抵免修 ≯  |          |                        |                        |                 |                        |                   |                |                  |
|                 |          |          |                        |                        | 課程              | 呈抵免修申請                 |                   |                |                  |
|                 |          |          |                        | [                      |                 |                        |                   |                |                  |
|                 |          |          |                        | 新瑁                     |                 |                        |                   |                |                  |
| #               | 學號       | 姓名       | 系所別                    | 新增<br>抵修學程名稱           | 欲抵修課號           | 欲抵修科目名稱                | 狀態                | ĩ              | 理                |
| <b>#</b><br>#16 | 學號       | 姓名       | <u>条所別</u><br>機械工程學系先進 | 新靖<br>抵修學程名稱<br>機械工程學系 | 欲抵修課號<br>PH1022 | <b>欲抵修科目名稱</b><br>普通物理 | <b>狀態</b><br>審核完成 | <b>1</b><br>修改 | <b>?理</b><br>一删除 |

| 教務系統            | 首頁 學生專區 ▼     | 登出     |    |     |         |        |         | Engl |    |
|-----------------|---------------|--------|----|-----|---------|--------|---------|------|----|
| ♠>學生專區>課程抵免條    | § > 課程抵免修申請 > |        |    |     |         |        |         |      |    |
|                 |               |        |    |     |         | 檢視     |         |      |    |
| 回上一頁            |               |        |    |     |         |        |         |      |    |
| 申請日期:2018-02-14 |               |        |    |     |         |        |         |      |    |
|                 |               |        |    | 學   | 生基本資料   |        |         |      |    |
| 學號              |               |        |    |     | 姓名      |        |         |      |    |
| 条所別             | 機械工程學系先進材料    | 斗與精密製造 |    |     | 聯絡電話    |        |         |      |    |
| 聯絡信箱 (通知用)      |               |        |    |     |         |        |         |      |    |
| 抵修學程            | 主系            |        |    |     | 抵修學程名稱  | 機械工程學系 |         |      |    |
|                 |               |        |    | 修課種 | 呈抵修申請資料 |        |         |      |    |
| 已修課號            | 已修科目名稱        | 修習學年   | 學期 | 學分  | 免修或抵修   | 欲抵修課號  | 欲抵修科目名稱 | 承認學分 | 審核 |
| PH1036          | 普通物理A         | 103    | 2  | 3   | 抵修      | PH1022 | 普通物理    | 3    | 通過 |

 核准通過抵免修之課程,資料會直接匯入『畢審管理系統』,亦可直接至「個人畢業資格 審核表」查詢。